## Inicio de sesión en el Aula Virtual

Para autenticarse con su nombre de usuario / contraseña en el Aula Virtual y acceder a sus cursos, ingrese al sitio <u>https://cursos.campusvirtualsp.org</u> (Aula Virtual Regional). Presione el botón **"Iniciar sesión"** a la izquierda **(1)**. También puede presionar el botón **"Entrar"** en el extremo superior derecho **(1)**.

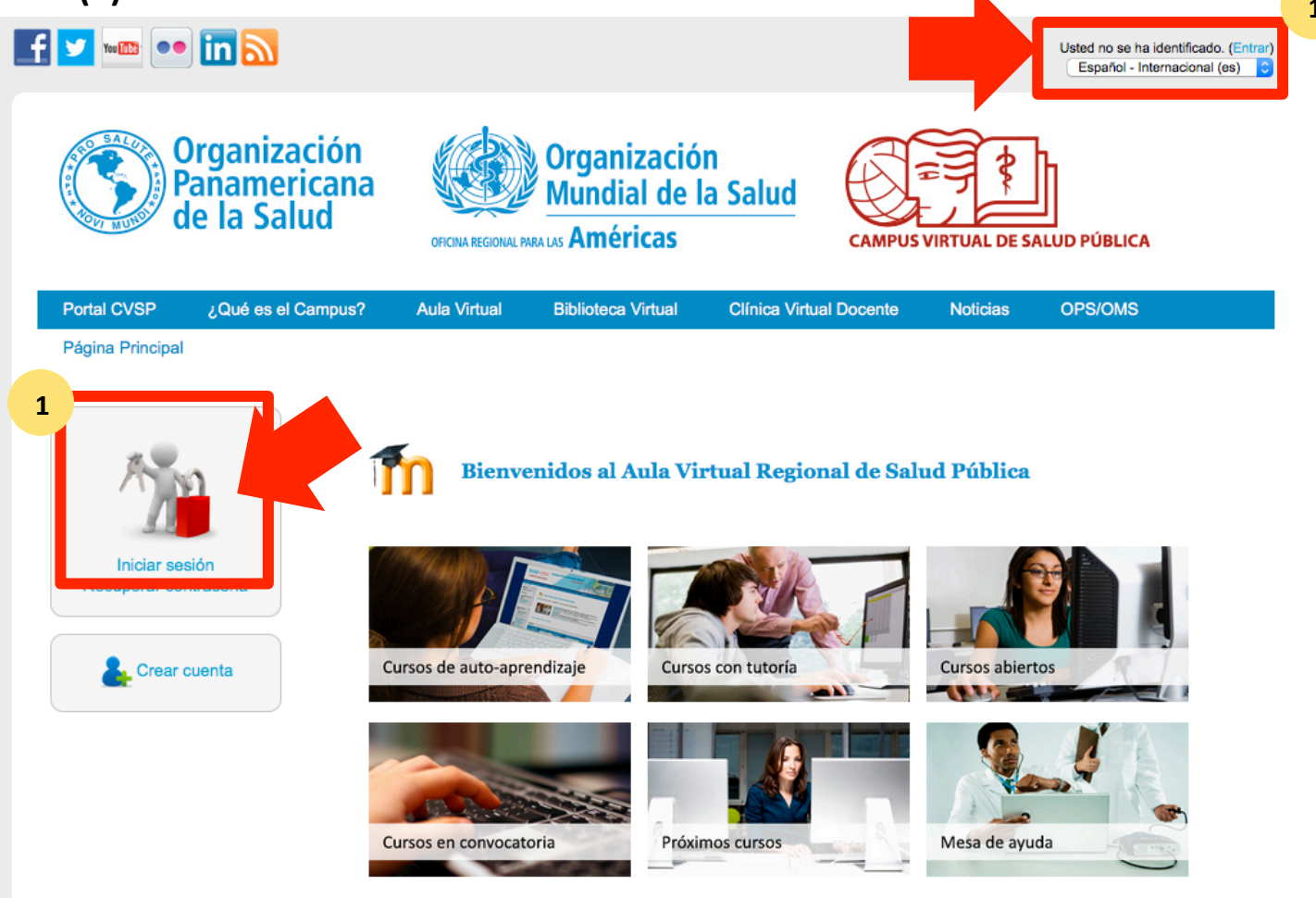

¿Cómo postularse a un curso en convocatoria?

## Inicio de sesión en el Aula Virtual

En la siguiente página, escriba su nombre de usuario y contraseña (2). Presione el botón "Iniciar sesión" (3).

| Inicio        | ¿Qué es el Campus?                    | Aula Virtual          | Recursos Abiertos       | Experiencias Virtuales |
|---------------|---------------------------------------|-----------------------|-------------------------|------------------------|
| Inicio » Cue  | nta de usuario                        |                       |                         |                        |
| Cuent         | ta de usuario                         |                       |                         |                        |
| Crear n       | ueva cuenta Iniciar                   | sesión Solic          | itar una nueva contrase | eña                    |
| Usuario *     | 2                                     |                       |                         |                        |
| estudiant     | te1                                   |                       |                         |                        |
| Escriba su n  | ombre de usuario Campus V             | 'irtual de Salud Públ | ica (CVSP/OPS).         |                        |
| Contraseñ     | a* 2                                  |                       |                         |                        |
| Escriba la co | ontraseña asignada a sy nom<br>sesión | bre de usuario.       |                         |                        |

Al ingresar correctamente sus datos, verá un mensaje que le indica que en unos segundos se abrirá el Aula Virtual (4).

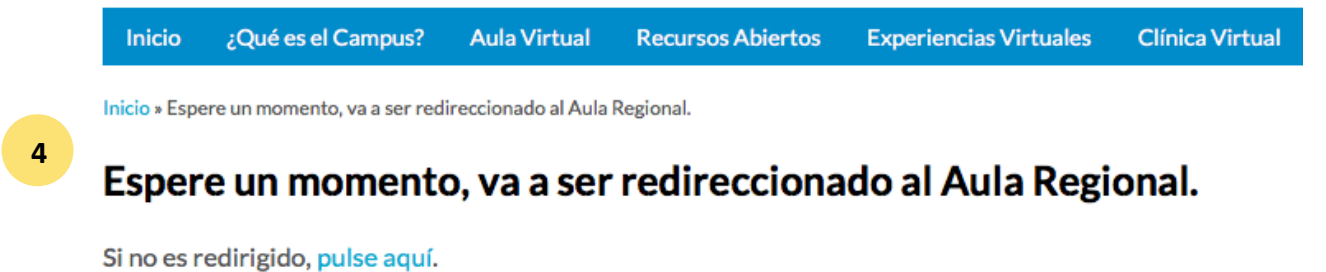

#### Inicio de sesión en el Aula Virtual

Al autenticarse, verá la página principal del Aula Virtual:

- 1 En la parte superior derecha de la pantalla, podrá verificar que se ha autenticado en el Aula.
- <sup>2</sup> A mano izquierda aparecerán bloques útiles en color gris (Usuario identificado, Mensajes).
- <sup>3</sup> En la parte inferior tendrá la sección **"Mis cursos"**, con enlaces a los cursos en los que está matriculado.
- <sup>4</sup> En el área central puede acceder a la **Mesa de ayuda**, y a todos los cursos en cada una de las categorías:

Cursos de auto-aprendizaje, con tutoría, abiertos, en convocatoria, y próximos.

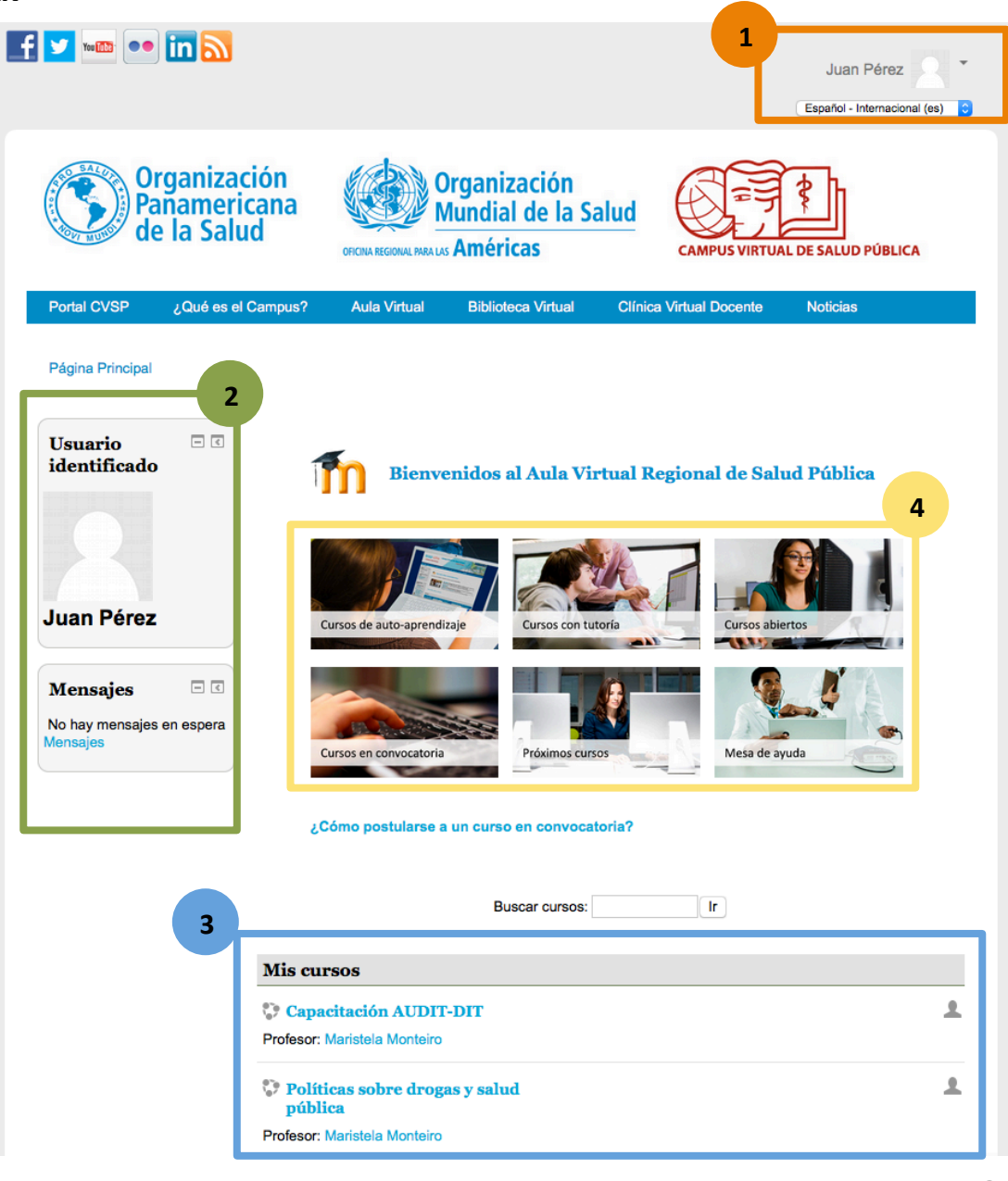

#### Recuperación de Contraseña (Paso 1)

1

Si ha olvidado su contraseña, ingrese al Portal del Campus (<u>https://www.campusvirtualsp.org/</u>) o al Aula Virtual (<u>https://cursos.campusvirtualsp.org</u>) y haga clic en el enlace **"Recuperar contraseña"** del lado izquierdo.

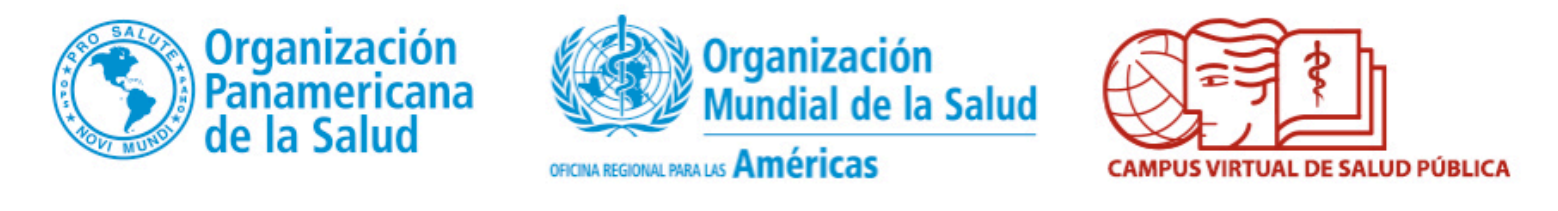

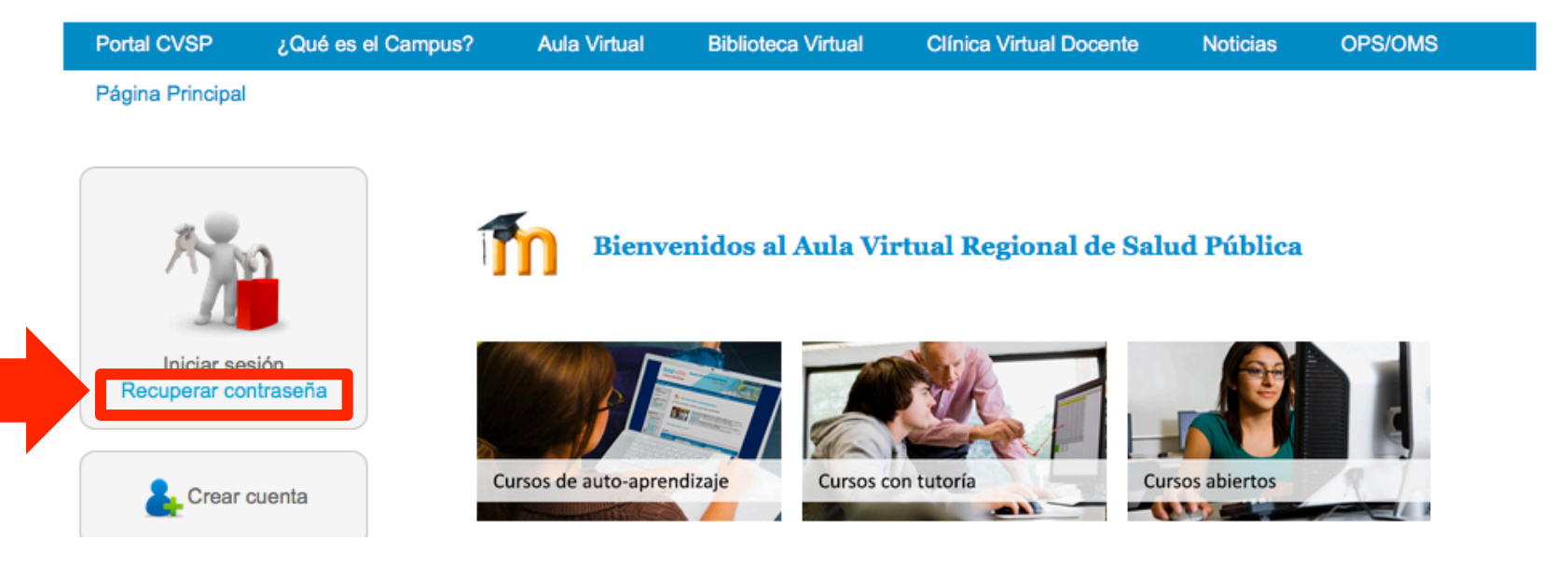

# Recuperación de Contraseña (Pasos 2 y 3)

Seguidamente le aparecerá una ventana donde debe ingresar sus datos de registro (nombre de usuario o el correo electrónico que utilizó para registrarse) (2) y presionar el botón en la parte inferior (3). El sistema le enviará un correo electrónico con instrucciones para establecer una nueva contraseña.

Inicio » Cuenta de usuario » Cuenta de usuario

# Cuenta de usuario

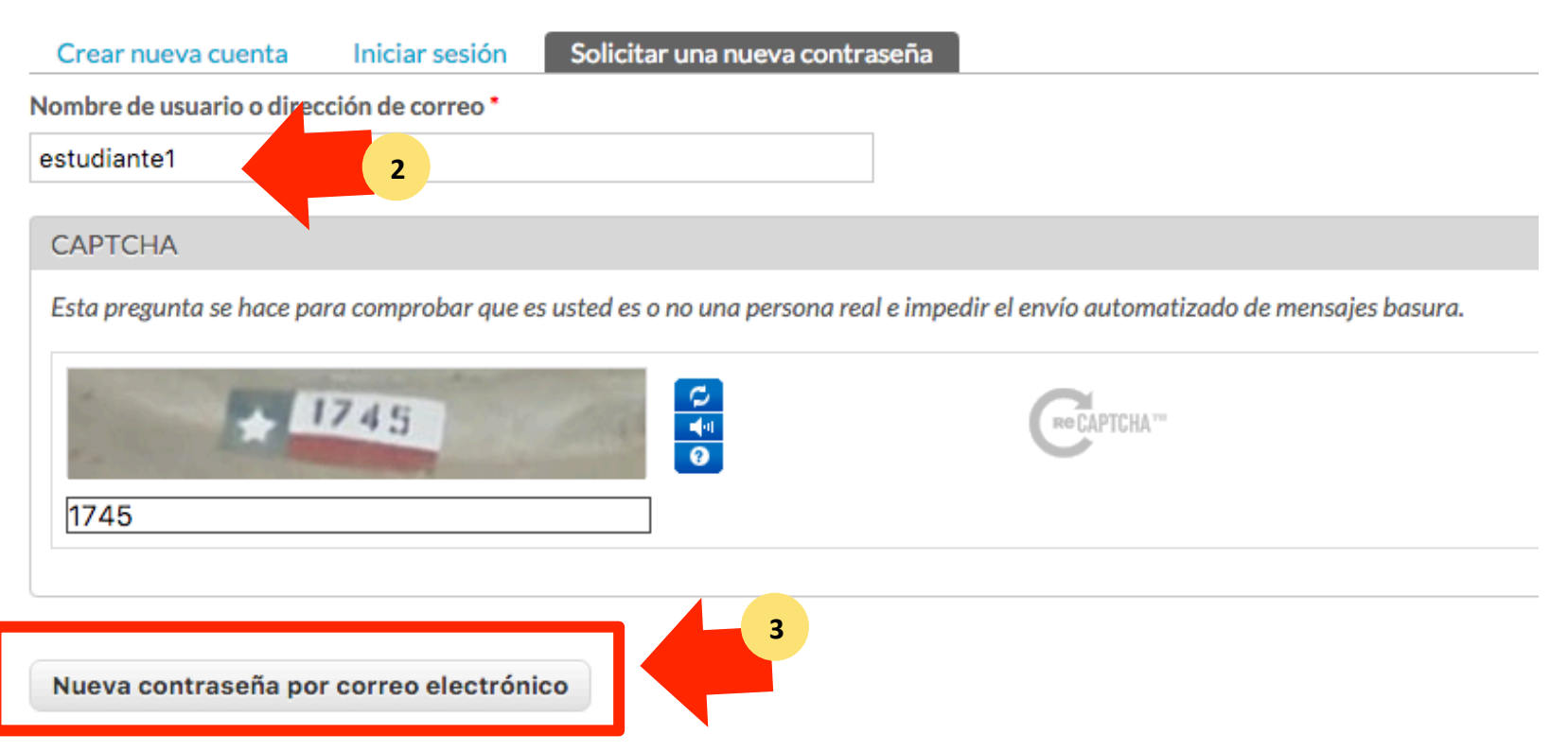

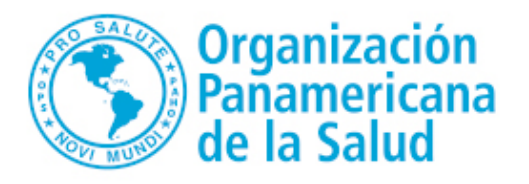

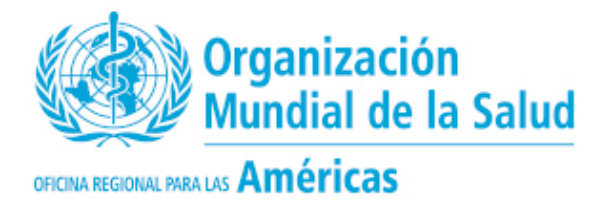

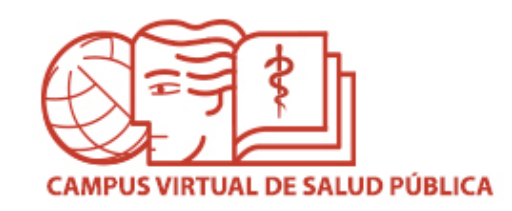

# MESA DE AYUDA DEL CAMPUS

Si requiere asistencia, puede ingresar a la Mesa de Ayuda del Campus: <u>https://ayuda.campusvirtualsp.org/</u>

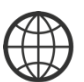

www.campusvirtualsp.org

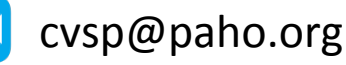

Síganos en:

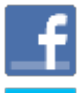

campusvirtualsp

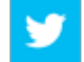

@campusvirtualsp